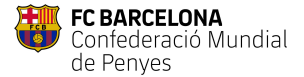

## Para dar de alta peñistas

- 1. Acceder a Administración Peña > Pre-registro de peñistas
- 2. Clicar en "Pre-registrar Peñista
- 3. Completar datos peñista y clicar "Registrar"

## Para dar de baja peñistas

- 4. Acceder a Administración Peña > Pre-registro de peñistas
- 5. En el listado, buscar nombre en el buscador y clicar "Cancelar" (si es baja definitiva)
- 6. Clicar "Suspender" si es baja temporal

## **Descargar listado en Excel**

- 7. Acceder a Administración Peña > Pre-registro de peñistas
- 8. Clicar sobre "Descargar"

## Obtener códigos de vinculación (para Identitad Digital)

- 9. Desde Administración Peña > Pre-registro de peñistas
- 10. Los códigos se deberán facilitar a los peñistas que deseen obtener la identidad digital 9

| 1 1 7 | INICI TRÀMITS EN LÍNIA - ADMINISTRACIÓ PENYA -                     |                                                          |         |
|-------|--------------------------------------------------------------------|----------------------------------------------------------|---------|
| 1-4-7 | FETICONS<br>CAN GE FRANKTES<br>FRIC-REGISTRE OF FRANKTES           |                                                          |         |
|       |                                                                    | Pre-registrar penyista                                   | 1       |
| 0.0   | TENERGENIA<br>Conference Bandial SEU ELECTRÒNICA sevenine estartes | tere "                                                   |         |
| 2-3   | NOT TRÄNTE DE INNA + ARMENTRIACI FIDINA +                          | Man organi                                               |         |
|       | Administració de penyes > Penyistes no digitals JOAN GAMPER        | failur                                                   |         |
|       | Aminister                                                          | Person<br>Addesigned<br>The Assessment<br>The Assessment | -       |
|       | Arm Sectors of Hist<br>Decores of Hist *                           | Term Selections of tops of Accurrent.                    | 2       |
|       |                                                                    | Bannan dollorrivasas                                     | 0673    |
|       |                                                                    |                                                          | -9-7-10 |
|       | 1000 TABATES DI LAKA - ARHINESTAJOR PERA - 4000 PPS - 4000 PP -    |                                                          |         |
| 5-6   | Oreange 👌                                                          |                                                          |         |

SEU ELECTRÒNICA

FC BARCELONA

| 72 | CO TRAMITES OF UNIX -                                                                                                    | AD MINISTRACIÓN PERA * |          |                   |                    |           | VOID HER -  |        |  |
|----|----------------------------------------------------------------------------------------------------|------------------------|----------|-------------------|--------------------|-----------|-------------|--------|--|
|    |                                                                                                    |                        |          |                   |                    |           | Obiai       | anne 🛃 |  |
|    | Rombre                                                                                                    | Curroo                 | Taleform | Fecha racinalento | Codigo vinesiación | Case pets | Existo      |        |  |
|    | COLUMN NO PORT                                                                                                    |                        | J        | 1000000           | ware ware and      | 415970    | Septers     |        |  |
|    | DISTINA AND SEAN                                                                                                    |                        | 5        | 2251193           | WP/EIDPaK          | (10079.)  | Replace     |        |  |
|    | 2000/02/02/04/08                                                                                                    |                        | J        | 10.0787           | 100409-0-220       | 910770    | NA REPORTS  | 188    |  |
|    | 20140 MATTH22 (420) 12                                                                                                    |                        | و        | 12:071070         | 246(40)040         | 678570    |             | Bo     |  |
|    | 2012 CWANK (1912                                                                                                    |                        |          | 12127910          | $1/m/m/m_{\rm c}$  | 019070    | in/ngainte  |        |  |
|    | second strategy and second strategy and second |                        | 2        | 2011/12/08/       | in drammin (20     | , and a   | -weighter a |        |  |

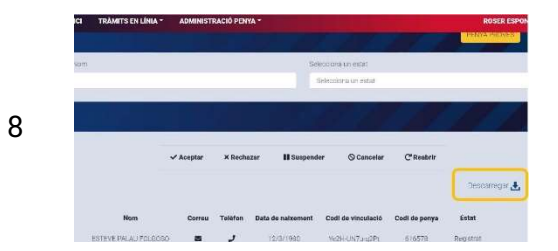

| NICI | TRÀMITS EN LÍNIA *    | ADMINESTRACIÓ PENYA * ROSER |         |                   |                    |               |              |      |
|------|-----------------------|-----------------------------|---------|-------------------|--------------------|---------------|--------------|------|
|      | Nom                   | Corres                      | Telefon | Data de naixement | Codi de vinculació | Codi de prnya | Extat        |      |
|      | ESTEVE PALAU FOLGOSO  | -                           | و       | 12/0/1900         | %c2lHUN7s-g2Pt     | 619570        | Registrat    |      |
|      | CRISTINA VURS SELEA   | -                           | J       | 29/9/19/1         | NVG-EYD-PicC       | Bhadfo        | Registrat    |      |
|      | ANGEL PÉREZ GARCIA    | -                           | ر       | 14/6/19/7         | h32entRMA-22tm     | 615578        | No registrat | 6aps |
| 9    | EDRO MMRTINEZ VAZQUEZ | =                           | ر       | 13/3/1470         | RWRC 152-RHF       | 615578        | No registrat | Baja |
|      | JORDI CYRULNIK PEREZ  |                             | و       | 18/9/1970         | brTW-7049-0000c    | 615578        | No registrat |      |
| .90  | CENC MARQUEZ ANGUERA  | a                           | ر       | 20/1/2003         | KFN:n acor Onitz   | 610978        | No registrat |      |
| 1    | PERE SANDHEZ BURRULL  |                             | ر       | 10/0/1970         | CHOW WUMR - Das    | 615570        | Registrat    |      |